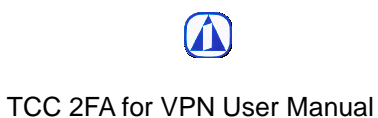

# TCC 2FA for VPN User Manual

# I. Device binding

### 1.1. Procedure.

Step 1. Go to MOTP Portal , input your username & password.

https://motp.taiwancement.com/MOTPPortal

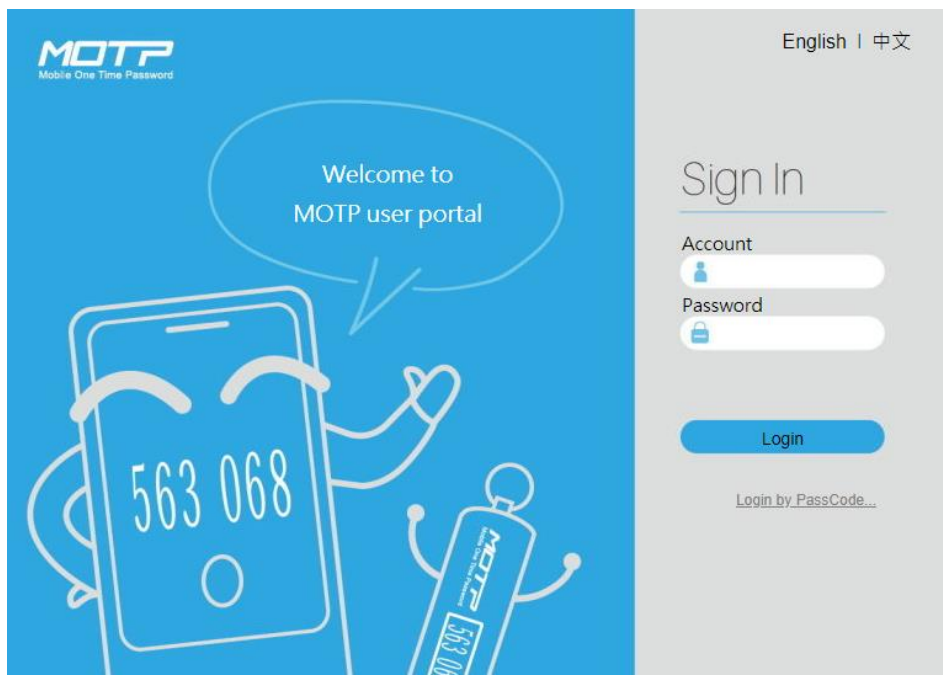

Step 2. Click [troubleshoot] icon after logging in.

| - Home  | Welcome,<br>hark.chen į | Logout   English   中文 |
|---------|-------------------------|-----------------------|
| Profile | Token                   | Management            |
|         | Troubl                  | eshoot                |
|         |                         | CHANGING              |
|         |                         |                       |

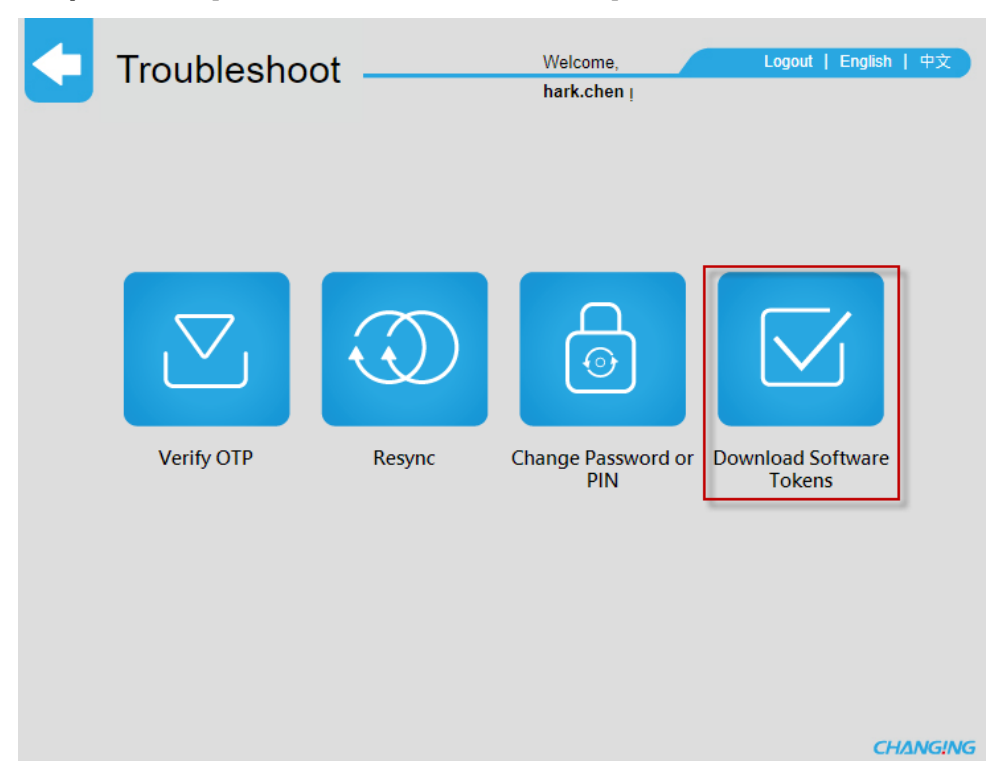

Step 3. Click [Download Software Tokens] icon.

**Step 4.** Scan the QR code to download and install the APP according to your mobile operating system.

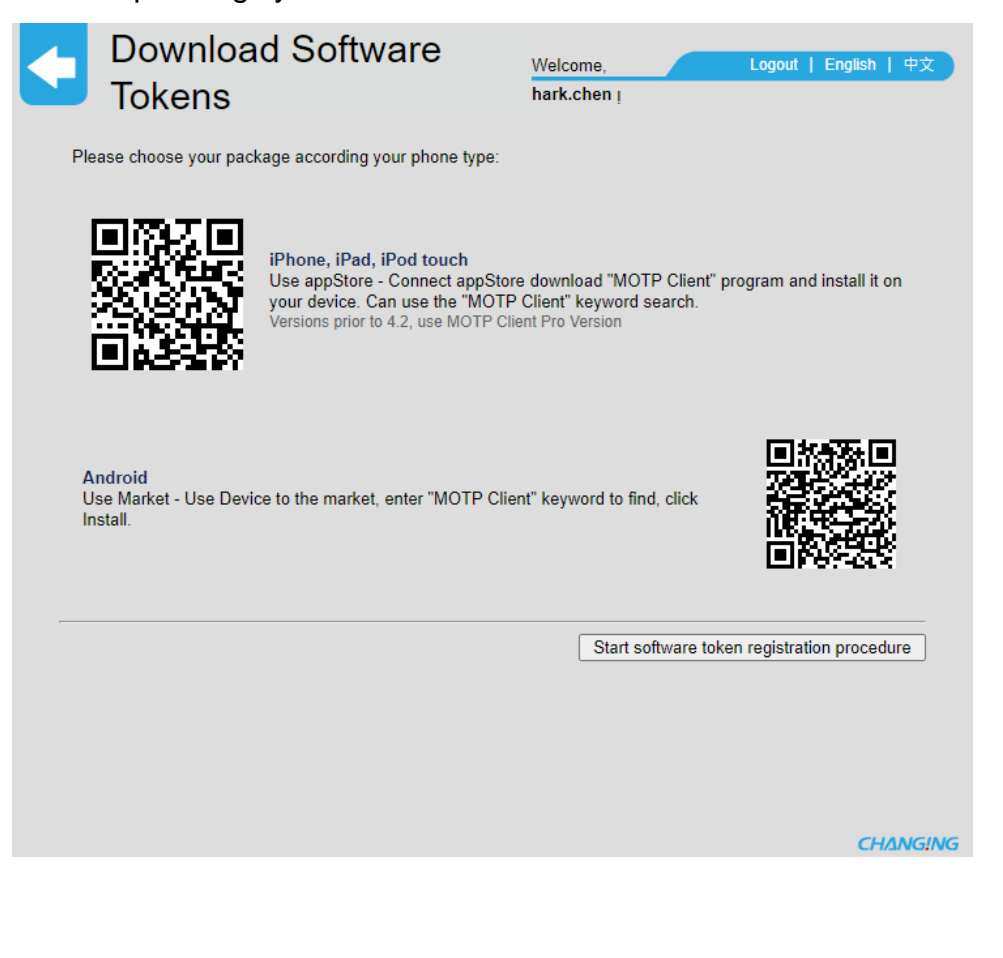

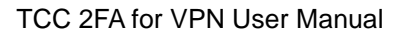

Step 5. After installing the APP, click [Star software token registration procedure].

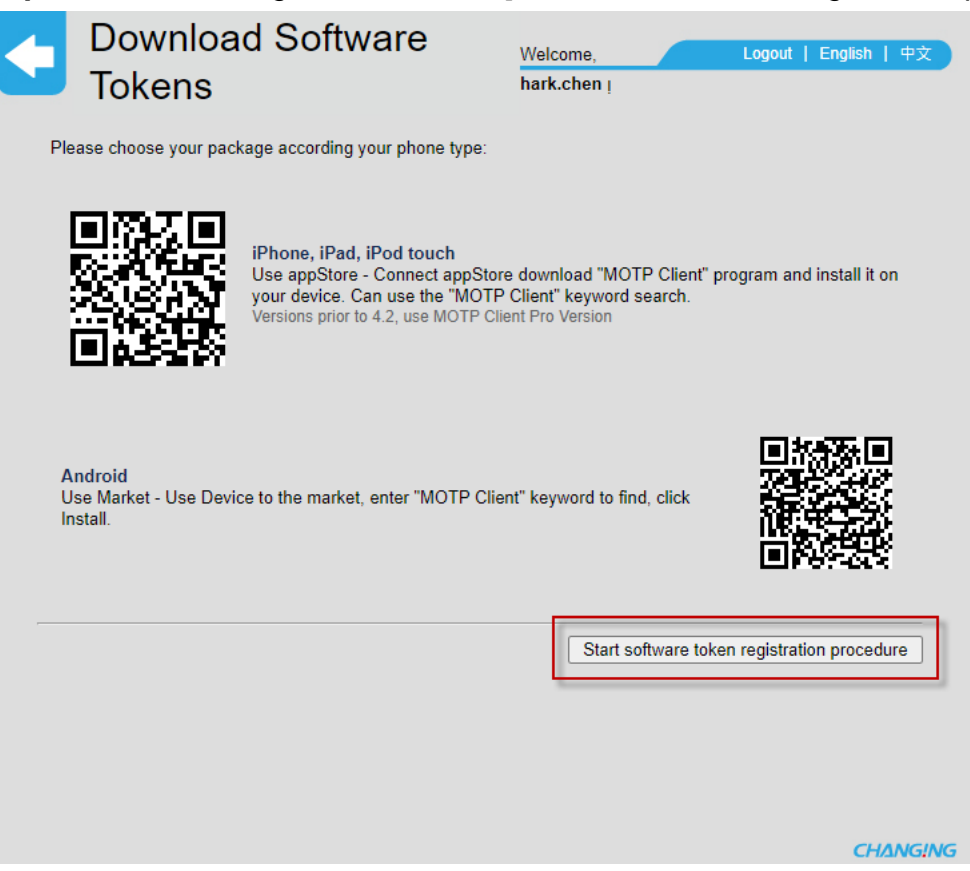

#### Step 6. Click [Online Registration].

| Token I    | Management —   | Welcome,<br>hark.chen į | Logout   English   中文 |
|------------|----------------|-------------------------|-----------------------|
| C C S      | egister        | istration Onl           | Ine Registration      |
| Token      |                |                         |                       |
| Token Type | Token SerialNO | Token expired date      | Token Status          |
| Software   | 035431F0       |                         | Init                  |
|            |                |                         | СНАNGING              |
|            |                |                         |                       |

**Step 7.** Open MOTP Client APP, click [QR code auto reg] icon and scan the QR code.

|                                                    |                                                                                                    | Mobile One Time Password                                                                                                    |
|----------------------------------------------------|----------------------------------------------------------------------------------------------------|----------------------------------------------------------------------------------------------------|
| OTPToken                                           | Welcome, Logout   English   中文                                                                                                    | Register                                                                                                    |
| Managemer<br>Onl<br>Me<br>To rep<br>methy<br>After | Int hark.chen ;<br>ine Registration (Allow Push<br>ssage)<br>jister online, please select "OR Code Scan Reg"<br>id.<br>registration, please click the next button.<br>Interview of the second second | Please input your initial key<br>OK<br>OK<br>OK<br>OR<br>OR<br>OR code auto reg<br>You must register your [Register] on device<br>before the first time using. Please visit the<br>MOTP Web site.<br>You can visit the link for demo.<br>http://motp.chg.com.tw |
|                                                    | CHANG!NG                                                                                                    |                                                                                                    |

**Step 8.** After scanning the QR code, [Registered Successfully] message will be displayed.

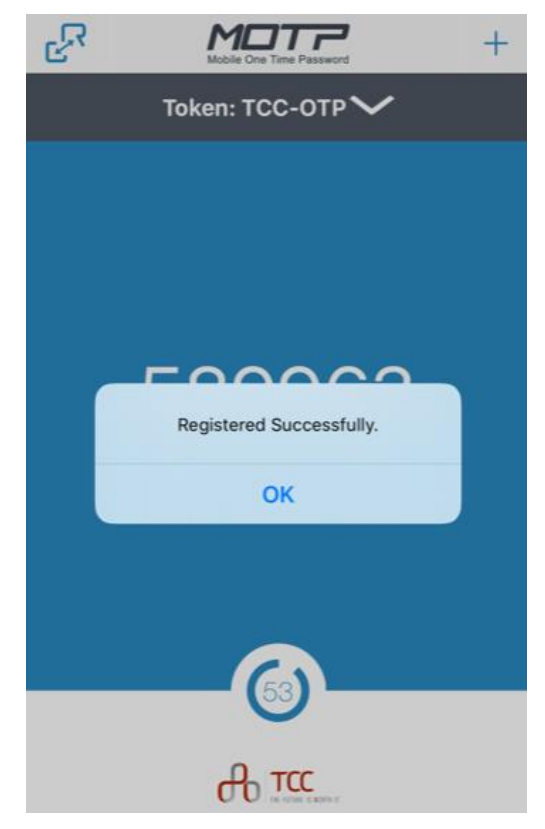

\* You have completed the binding and registration of your mobile device.

## **II. VPN Connection**

## 2.1. VPN Connection & MOTP Procedure.

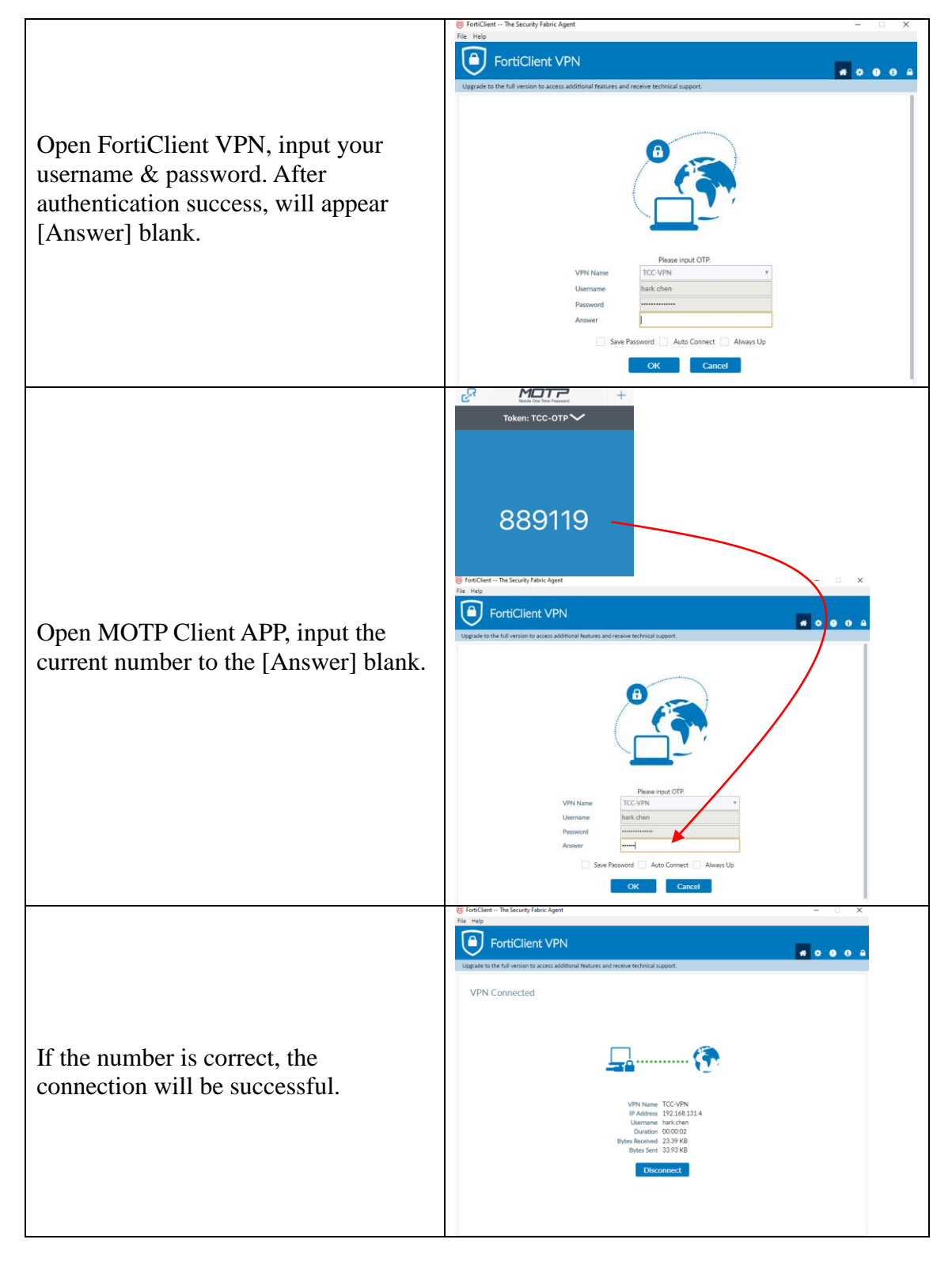

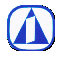

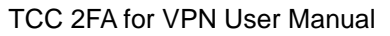

|                                                        | 2020/7/22 (週三) 上午 10:22<br>motp@taiwancement.com<br>【MOTP驗證成功通知】<br>收件者 ■陳澤文                                                                                 |
|--------------------------------------------------------|----------------------------------------------------------------------------------------------------|
| You will also receive a successful verification email. | 您好,<br>hark.chen 帳號驗證 OTP 成功。<br>感謝您使用 MOTP。<br>台訊客服小組 敏上<br>Hello Sir,<br>Account hark.chen had verified OTP successfully.<br>Regards,<br>The TCCI Helpdesk |